## How to Check Your Testing Location

1. Select "Book a Test" From the Main Menu

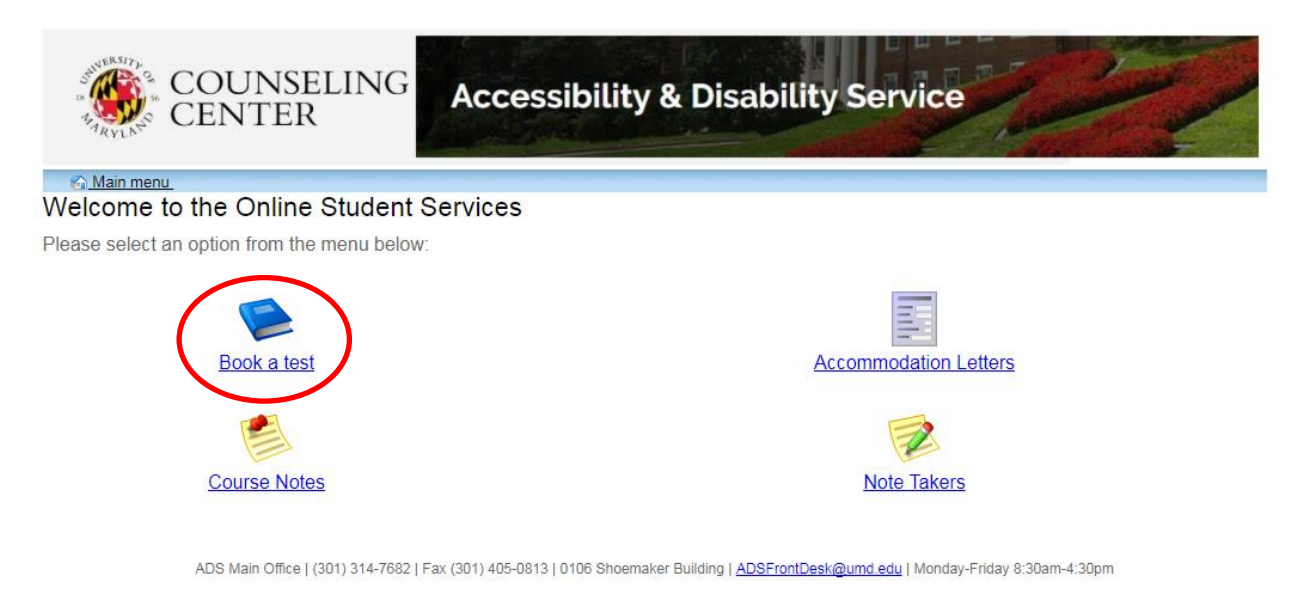

2. Select "My Upcoming Events" within the Test Scheduling and Accommodations Menu

| COUNSEL<br>CENTER                                              | ING Access                | sibility & Dis               | ability Se         | ervice |   |   | 2       |
|----------------------------------------------------------------|---------------------------|------------------------------|--------------------|--------|---|---|---------|
| 🚳 <u>Main menu</u>                                             |                           |                              |                    |        | 3 | 2 | log out |
|                                                                |                           |                              |                    |        |   |   |         |
| Schedule a test, mid-term or quiz                              | My upcoming events        | Accommodations               | Help               |        |   |   |         |
| Student Test Scheduling a<br>Welcome to the Student Test Sched | and Accommodatio          | ons<br>ns website. You can u | use this website t | 0:     |   |   |         |
| Schedule                                                       | a test, mid-term, or quiz |                              |                    |        |   |   |         |
| Schedule                                                       | a final exam              |                              |                    |        |   |   |         |
| Check you                                                      | ur upcoming scheduled a   | ppointments, tests and       | d final exams      |        |   |   |         |
| View your                                                      | approved accommodatio     | ons                          |                    |        |   |   |         |

Print out a pdf copy of your accommodations letter

Please click a menu item to the left that you would like to use. You will be asked to log in using your UMD Directory ID and Password.

ADS Main Office | (301) 314-7682 | Fax (301) 405-0813 | 0106 Shoemaker Building | ADSFrontDesk@umd.edu | Monday-Friday 8:30am-4:30pm

3. All scheduled exams to be completed within the ADS Testing Office or ADS designated location will be listed in grid format.

| COUNSEL                           | ING Access         | sibility & Dis | ability Service |   | No. | P       |
|-----------------------------------|--------------------|----------------|-----------------|---|-----|---------|
| 🔄 <u>Main menu</u>                |                    |                |                 | 8 | 2   | log out |
| Schedule a test, mid-term or quiz | My upcoming events | Accommodations | Help            | _ |     |         |
| My upcoming events                |                    |                |                 |   |     | Refresh |

| Details                      | Date / time                         | Location                           | Status               | Options |
|------------------------------|-------------------------------------|------------------------------------|----------------------|---------|
| Exam<br>MATH 113 0101        | Mon. June 26<br>12:30 PM to 1:37 PM | ADS Testing Office - SHM 0118/0114 | Booked<br>Confirmed. |         |
| <b>Exam</b><br>MATH 113 0101 | Mon. July 3<br>12:30 PM to 3:30 PM  | to be determined                   | Booked<br>Confirmed. | Cancel  |
| Exam<br>MATH 113 0101        | Thu. July 6<br>12:30 PM to 3:30 PM  | to be determined                   | Tentative            | Cancel  |

Export to Pdf Refresh

ADS Main Office | (301) 314-7682 | Fax (301) 405-0813 | 0106 Shoemaker Building | <u>ADSFrontDesk@umd.edu</u> | Monday-Friday 8:30am-4:30pm

- 4. Review the "Location" tab to determine your testing site.
  - a. Testing site locations will be listed as "To Be Determined" until the morning of your exam.
  - b. Testing site locations will be listed with the building abbreviation and room number.

| AND AN ARYLAND                                                                                                    | OUNSELING<br>ENTER                                                                                              | Accessibility & Disability                                         | Service                                                | 22               |
|----------------------------------------------------------------------------------------------------|----------------------------------------------------------------------------------------------------|--------------------------------------------------------------------|--------------------------------------------------------|------------------|
| <u> Main menu</u>                                                                                                 |                                                                                                    |                                                                    | 8                                                      |                  |
|                                                                                                    |                                                                                                    |                                                                    |                                                        |                  |
|                                                                                                    | A REPORT OF A REPORT OF A REPORT OF A REPORT OF A REPORT OF A REPORT OF A REPORT OF A REPORT OF A REPORT OF A R |                                                                    |                                                        |                  |
| Schedule a test,                                                                                                  | mid-term or quiz My i                                                                                           | upcoming events Accommodations Help                                |                                                        |                  |
| Schedule a test,<br>1y upcoming<br>our event listing                                                              | mid-term or quiz My i<br>gevents                                                                                | upcoming events Accommodations Help                                |                                                        | Refre            |
| Schedule a test,<br>Ay upcoming<br>our event listing<br>Details                                                   | mid-term or quiz My f<br>g events<br>Date / time                                                                | Location                                                           | Status                                                 | Refre            |
| Schedule a test,<br>Ay upcoming<br>our event listing<br>Details<br>Exam<br>MATH 113 0101                          | Date / time                                                                                                    | Location<br>ADS Testing Office - SHM 0118/0114                     | Status<br>Booked<br>Confirmed.                         | Refre<br>Options |
| Schedule a test,<br>Ay upcoming<br>our event listing<br>Details<br>Exam<br>MATH 113 0101<br>Exam<br>MATH 113 0101 | Mon. June 26   12:30 PM to 1:37 PM   Mon. July 3   12:30 PM to 3:30 PM                                          | Location<br>ADS Testing Office - SHM 0118/0114<br>to be determined | Status<br>Booked<br>Confirmed.<br>Booked<br>Confirmed. | Cancel           |

ADS Main Office | (301) 314-7682 | Fax (301) 405-0813 | 0106 Shoemaker Building | ADSFrontDesk@umd.edu | Monday-Friday 8:30am-4:30pm